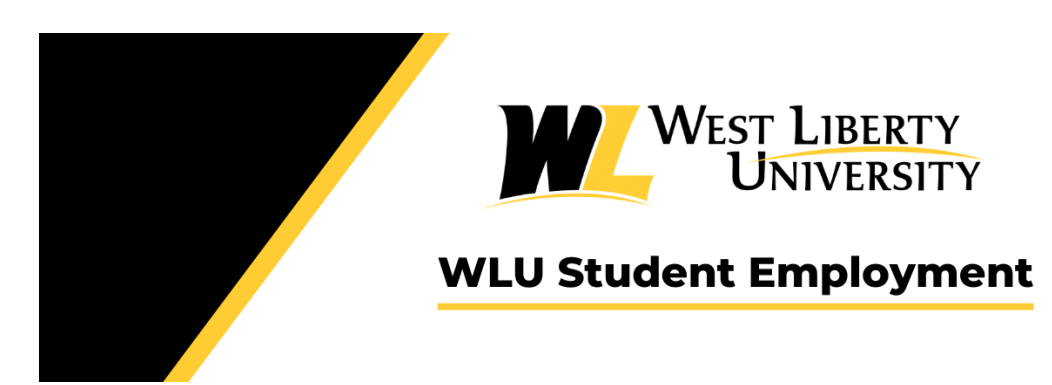

# Hiring Managers User Guide For Student Employment

### **PROCESS FOR HIRING A STUDENT WORKER**

- Create a Handshake account. Invitations are sent by Handshake to hiring manager's WLU email to start this process. If you need a Handshake account and did not get an invitation, please contact our Student Employment Coordinator at <u>studentemployment@westliberty.edu</u>. Instructions begin on **page 4**.
- The Student Employment Coordinator will create all departments hiring within the Handshake system and will have access to add/edit/remove hiring managers as contacts as needed.
- The Student Employment Coordinator will post all student jobs for the intial posting and save a draft for hiring managers to use for future job postings.
- After the initial job posting, hiring managers can be responsible for posting jobs for future openings. These job postings will only be visible to students after the Student Employment Coordinator approves the job posting. "How to view approved jobs and re-post an expired job" instructions begin on **page 11**.
- If a hiring manager needs to create a new job to post, that has never been posted before, they need to complete the "<u>New Student Job Position Request Form</u>" found on the Student Employment Website.
- The Student Employment Coordinator alerts students that jobs have been posted via their WLU email.
- Students must complete an application in Handshake to be considered for the job.
- Once a student applies for a job, the hiring manager will be notified through Handshake and will be able to view, message and make notes on the applicants within their handshake account. Instructions begin on **page 13**.
- The Student Employment Coordinator can check applications for Federal Work Study eligibility and notify the hiring manager who these students are. Each hiring manager will receive a google spreadsheet that will list students who apply for their job posting and if the student is eligible for Federal Work Study money or will need to be paid from Personal Service money. This spreadsheet will be updated regularly as new students apply throughout the duration of the job posting.
  - It is recommended to hire Federal Work Study eligible students first.
- Hiring managers can mark selected students as Pending, Declined, or Hired in Handshake or email the Student Employment Coordinator who they would like to hire. Instructions start on **page 16.**
- The Student Employment Coordinator will contact the hired students to begin the onboarding process.
  - New student hires who have never worked on campus receive instructions through email for the onboarding process to get them on payroll.
  - Returning students, who have worked and are on payroll, are checked in the payroll system for accuracy and the need for updated forms.
- Students are required to have a social security card, be authorized to work in the United States via the I-9 form and complete all necessary new hire paperwork to work on campus.
- It can take two to three weeks to get a student approved in payroll.
- Once a student is approved on payroll, an email is sent to the student and the hiring manager to let them know they can start working.
  - No student should begin working until the Hiring Manager receives a verification email of approval from the Student Employment Coordinator.
- Students can get their fingers scanned for the time clock with the assistance of the Student Employment Coordinator. Students must create a myApps account before they can get their finger scanned.
- Students can also use a paper time sheet. The Student Employment Coordinator will determine the timekeeping method.
  - All time sheets require the supervisor/timekeeping manager's signature and then be turned in to the Student Employment Coordinator in person or via email on payroll Fridays.
- All student workers must have work to complete during scheduled hours. If no work is available, the student should have their hours adjusted or be sent home for the remainder of that shift.

#### **TIMELINE FOR STUDENT HIRING**

**JANUARY** – Hiring Manager Training and Handshake Workshops offered as needed.

**FEBRUARY/MARCH** – The Student Employment Coordinator will begin to post job openings in Handshake to hire students for Summer 2024, Fall 2024 and Spring 2025 of the next academic year.

**FEBRUARY/MARCH** – New jobs are requested by the hiring managers. All student jobs (new and returning jobs) are posted in Handshake. Notifications are sent to students alerting them that application process for the next academic year is open.

**MARCH/APRIL** – Students are selected by hiring managers for Summer employment and put on payroll for May start dates. Students can be marked "Hired" in Handshake or the hiring manager can notify the Student Employment Coordinator via email of their student selections. Instructions start on page 13.

**<u>APRIL/MAY/JUNE/JULY</u>** – Hiring managers continue to select students for Summer and Fall employment by marking them as "Hired" in Handshake. Instructions start on page13.

**<u>JULY</u>** – Students are processed and added to payroll for August start dates. Students can be added to the Oasis payroll system 30 days prior to their start date at the earliest.

**BIWEEKLY STATEMENTS** – Google spreadsheets are created by the Student Employment Coordinator to share with hiring managers and their respective Cabinet member for their area. These spreadsheets (Department Title Work Study/Personal Service Pays 2024-2025) will include the student's name, Federal Work Study award if applicable, gross amount each student worker receives each payday, and the total pay received for each student in Personal Service and Federal Work Study. These spreadsheets will help hiring managers keep track of student employment spending each pay period.

#### Setting up your Handshake Account

*Tip: When you sign up for the employer account, make sure that you use your school's .edu email address for the smoothest experience.* 

- 1. You will get an email from Handshake to your WLU email address inviting you to set up your account.
- 2. Your email will look like the image below. Simply click on "Get Started" to being.

#### **Handshake**

# You're invited to recruit at West Liberty University!

Hi Hiring ,

Molly Daniels from West Liberty University has invited you to join Handshake!

Handshake helps employers find, access and hire the best college talent. Connect with top students at hundreds of universities using our single platform.

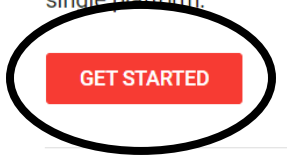

If you'd no longer like to receive emails like this you can <u>sign in</u> to manage your notification preferences or <u>unsubscribe</u>.

#### ii Handshake

P.O. Box 40770, San Francisco, CA 94140

3. Enter your email address (this may pre-populate) and desired password. Then click "Sign Up".

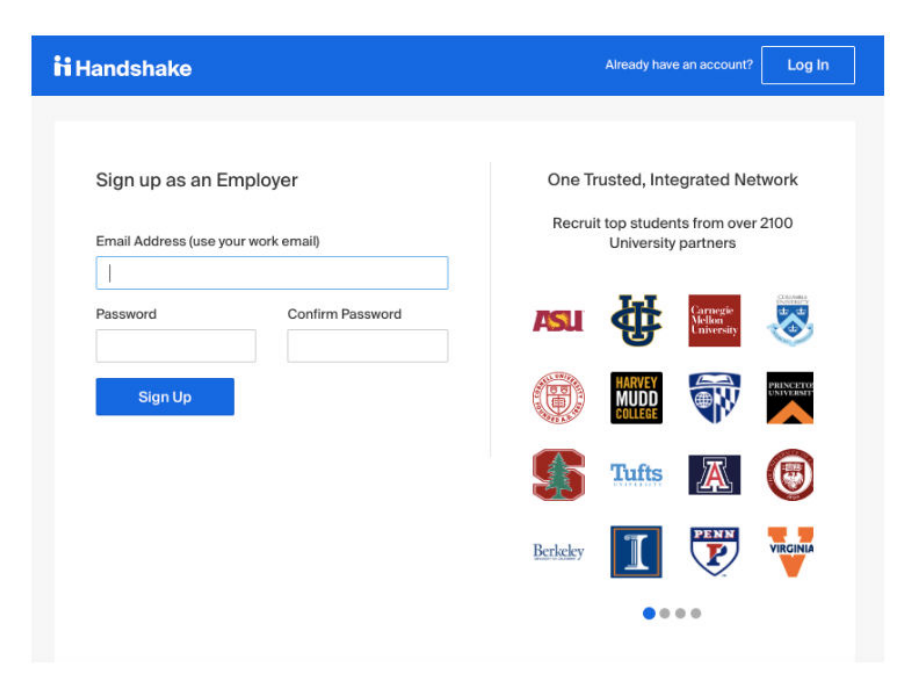

Note: If you have an existing student or Career Services account linked to the same email address, you see this screen below and will be prompted to enter you existing password once more. If not, you can move to the next step.

| gn up as an Employer:                                                                                                    | Rich, Validated Data                                            |
|----------------------------------------------------------------------------------------------------|-----------------------------------------------------------------|
| This email address is already associated with an<br>existing Handshake account. In order to create<br>another account with this email address you must                                         | Find the right fit across 8.5 million verified student profiles |
| enter the password for your existing account with the same email address.                                                                                                    | 550k business students                                          |
| Please enter the password for the Career Service<br>account with the email address<br>erika.peterson@sol.edu<br>If you do not remember the password for this<br>account you may reset it here. | 360k finance students                                           |
| Password                                                                                                    | 245k computer science                                           |
| Existing account past                                                                                                    | students                                                        |
| Go Back Sign Up                                                                                                    | 435k consulting students                                        |
| Already have an account? Log In                                                                                                    |                                                                 |
|                                                                                                    |                                                                 |

- 4. Enter the following information and click on **Next: Employer Guidelines**.
  - a. First Name
  - b. Last Name
  - c. Phone Number
  - d. WLU Job Title
  - e. Put a check next to the types of students you plan to recruit
  - f. Enter your Alma Mater and school year

| Wetcortine to Frankrikke       Rich, Validated Uata         Before continuing, we need a bit more into       Find the right fit across 8.5 million verifit at dont profiles         First Name       Last Name         Job Title       S50k business students         Job Title       S60k finance students         Job Title       S60k finance students         Data the types of candidates you would like to find       S145k computer science students         Dusiness, Enropreneurship & Human Resources       Q45k consulting students         Communications       Sistems 8.         Communications       Sistems 8.         Feducation       Year         Atd s Design       Graduation         Feducations       Graduation         Communications       Systems 8.         Technology       Fraction                                                                                                    | Welcome to Llondebel                |                        | <b>Bish Velidated Data</b>                                         |
|----------------------------------------------------------------------------------------------------|-------------------------------------|------------------------|--------------------------------------------------------------------|
|                                                                                                    | welcome to Handshak                 | (e                     | Rich, Validated Data                                               |
| First Name  First Name  First Name  First Name  First Name  First Name  Job Title  Job Title  Job Title  Job Title  Job Title  Arts & Design Consolutionations Communications Communicatio                                                                                                    | Betore continuing, we need a        | a bit more into        | Find the right fit across 8.5 million verified<br>student profiles |
| Prone Number  Prone Number  Date: Date: D                                                                                                    | First Name                          | Last Name              |                                                                    |
| Prone Number                                                                                                    |                                     |                        | 550k business students                                             |
| Job Title       360k finance students         Tel us the types of candidates you would like to find                                                                                                    | Phone Number                        |                        |                                                                    |
| Tel us the types of candidates you would like to find <ul> <li>Agriculture, Food &amp; Horticulture</li> <li>Astis &amp; Color</li> <li>Att &amp; Scleipcin</li> <li>Chick &amp; Government</li> <li>Computer Science, Information Systems &amp; Technology</li> <li>Education</li> </ul> <ul> <li>Add your Alms Mater</li> <li>School Name</li> <li>Graduation</li> <li>Year</li> <li>Year</li> <li>Year</li> <li>Year</li> </ul> <ul> <li>Wear</li> <li>Year</li> <li>Year</li> <li>Year</li> <li>Year</li> <li>Year</li> </ul> <ul> <li>Year</li> <li>Year</li> <li>Year</li> <li>Year</li> <li>Year</li> <li>Year</li> <li>Year</li> </ul> <ul> <li>Year</li> <li>Year</li> <li>Year</li> <li>Year</li> <li>Year</li> <li>Year</li> <li>Year</li> <li>Year</li> <li>Year</li> <li>Year</li> <li>Year</li> <li>Year</li> <li>Year</li> <li>Year</li> <li>Year</li> <li>Year</li> <li>Year</li> <li>Year</li> <li>Year</li> <li>Year</li> </ul>                                                                                                    | Job Title                           |                        | 360k finance students                                              |
| Add your Alma Mater<br>School Name<br>School Name<br>School Nam | Tell us the types of candidates     | you would like to find | 245k computer science                                              |
| Att Social and Mater  School Name  Graduation  School Name  Graduation  School Name  Gradua                                                                                                    | Agriculture, Food & Horti           | culture                | students                                                           |
| Butiness, Entropereventible & Human Resources     Cricks & Government     Cammunications     Cammunications     Cammunications     Beducation     Feducation     Kidd your Alma Mater     School Name     Graduation     Select School     Year     200 c                                                                                                    | Arts & Design                       |                        |                                                                    |
|                                                                                                    | Business, Entrepreneurs             | hip & Human Resources  | 435k consulting students                                           |
| Camputer Science, Internation Systems &<br>Technology<br>Feducation<br>Add your Alma Mater<br>School Name<br>Select School<br>Vear<br>2020 C                                                                                                    | Conce & Government                  |                        | •                                                                  |
|                                                                                                    | Computer Science, Infor             | mation Systems &       |                                                                    |
| Add your Alma Mater<br>School Name<br>School Name<br>School w Year<br>2020 0                                                                                                    | Technology                          |                        |                                                                    |
| Add your Alma Mater<br>School Name Graduation<br>Select School + Year<br>2020 ¢                                                                                                    | Education                           |                        |                                                                    |
| School Name Graduation Year School School Year 2020 \$                                                                                                    | Add your Alma Mater                 |                        |                                                                    |
| Select School 2020 \$                                                                                                    | School Name                         | Graduation             |                                                                    |
| Alterational is not listed let me tune mu own                                                                                                    | Select School                       | 2020 \$                |                                                                    |
|                                                                                                    | Alvectorial is not listed, let me t |                        |                                                                    |
| I my warrow is not maked, no site type my own                                                                                                    | . wy sandor is not instea, let me t | Abe wh gam             |                                                                    |
| A second contract of the second contract of the second contract of t                                                                                                    | A Conter Arma Mater                 |                        |                                                                    |

5. Review the employer guidelines, mark "NO" as appropriate for the Third Party Recruiter status, check "I agree to the Terms of Service and Privacy Policy", then click on **Next: Confirm Email**.

|                                            | Handshake Employer (                                                                                                    | Guidelines                                                                                                    |
|--------------------------------------------|----------------------------------------------------------------------------------------------------|----------------------------------------------------------------------------------------------------|
| Millior                                    | ns of students place their trust in Handshake and the companies on ou<br>Handshake must agree to the following general guidelines, i                                                                           | rr platform. To maintain that trust, all employers on<br>n addition to our Terms of Service:                                                                                |
|                                            | Be Accurate and Trustworthy: Tell the truth about your company, your team and the jobs available.                                                                                                    | Keep Your Commitments: When you make a<br>commitment to a school or student, keep it. If you<br>can't, work to provide a fair and equitable path for<br>affected students.  |
|                                            | Be Fair: Do not discriminate based on ethnicity,<br>national origin, religion*, age, gender, sexual<br>orientation, disability or military / veteran status or<br>lack thereof.                                | Keep Student Info Confidential: Guard student<br>information as if it were your own. Do not disclose<br>any personal information without the prior consent of<br>a student. |
| In add                                     | lition, most career service centers require employers to abide by the fi                                                                                                    | II NACE Principles for Employment Professionals.                                                                                                    |
|                                            | Are you a 3rd party recruiter working on behalf of another c                                                                                                    | ompany? Yes No                                                                                                    |
| By continuir<br>Policy, and a<br>communica | ng, you agree to the Terms of Service, acknowledge you have read the<br>agree to Handshake's Employer Guidelines. You will also receive<br>ation from Handshake related to your jobs and on campus activities. | Privacy Next: Confirm Email                                                                                                    |
| *As with EEOC<br>religious (i.e. a         | 2's Title VII, this does not apply to institutions whose purpose and character are prim<br>a ministry).                                                                                                    | arity                                                                                                    |

6. You will be asked to join your company. Locate your applicable company related to your division and click the blue request button. Examples of companies are seen in the images below.

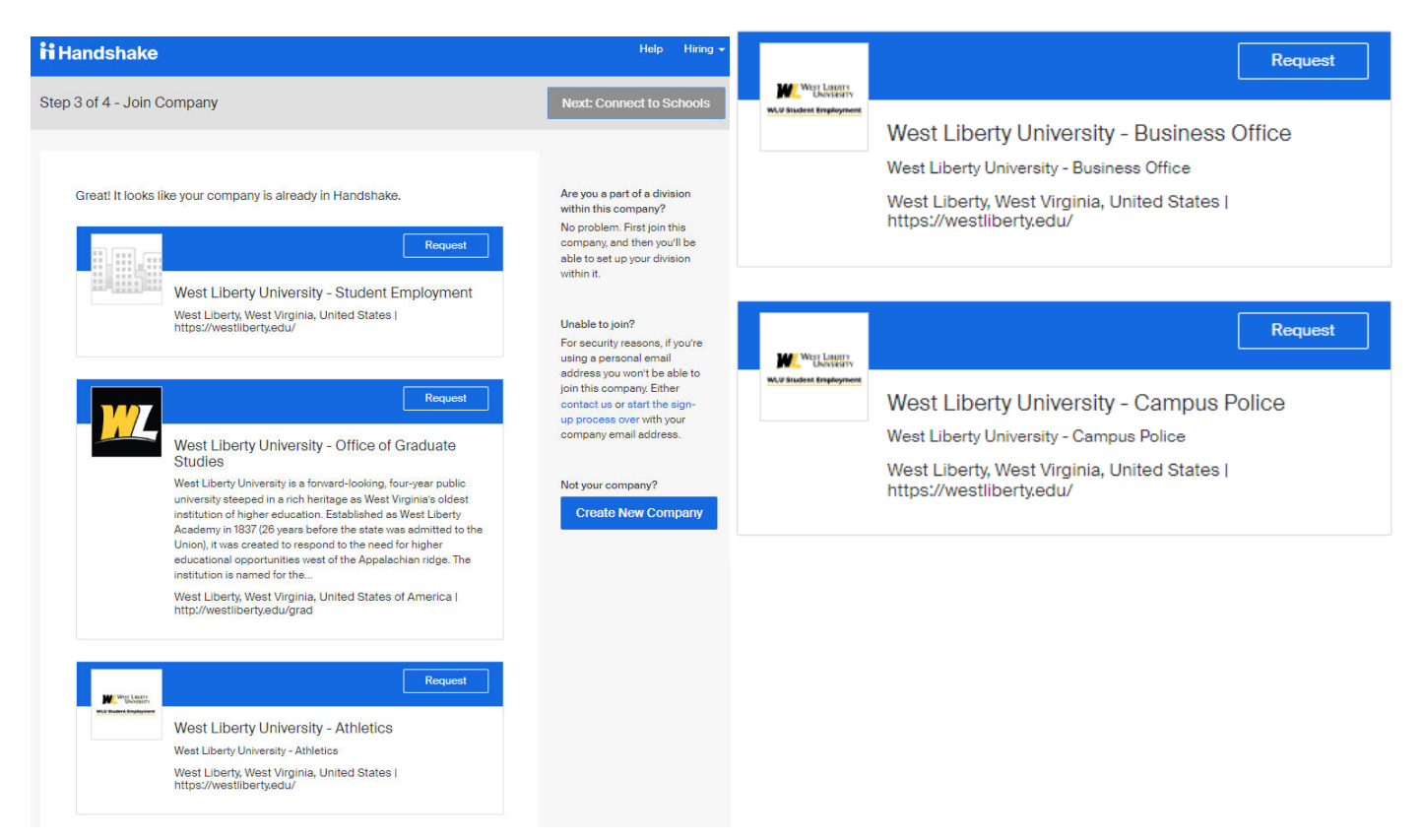

- 7. Once the "Request" button is selected, it will turn to a white box listed as "Requested" and will then be sent for approval to the Student Employment Coordinator.
- 8. You will then click on the "Next: Connect to Schools" button in the top right corner as shown below.

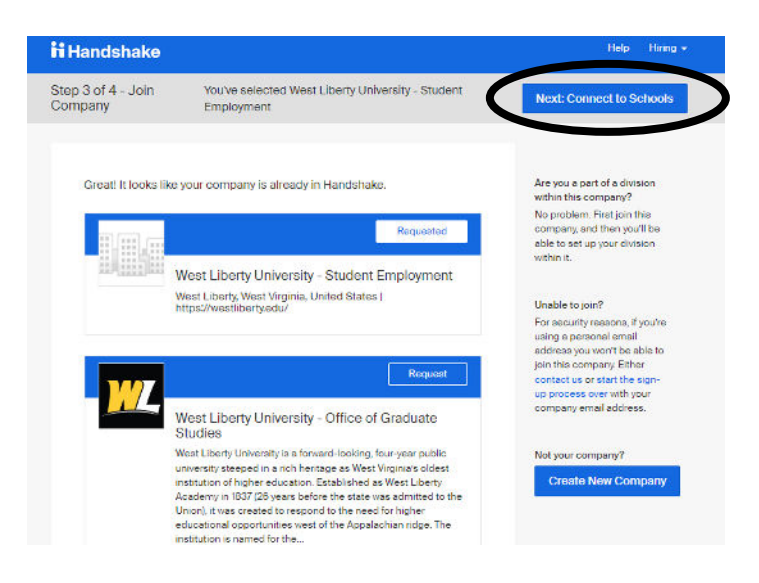

9. You will type "West Liberty University" in the search box and then click the "+" button. The "+" will turn to a blue checkbox as shown below and you will be able to click the "Next: Finish" button in the top right corner.

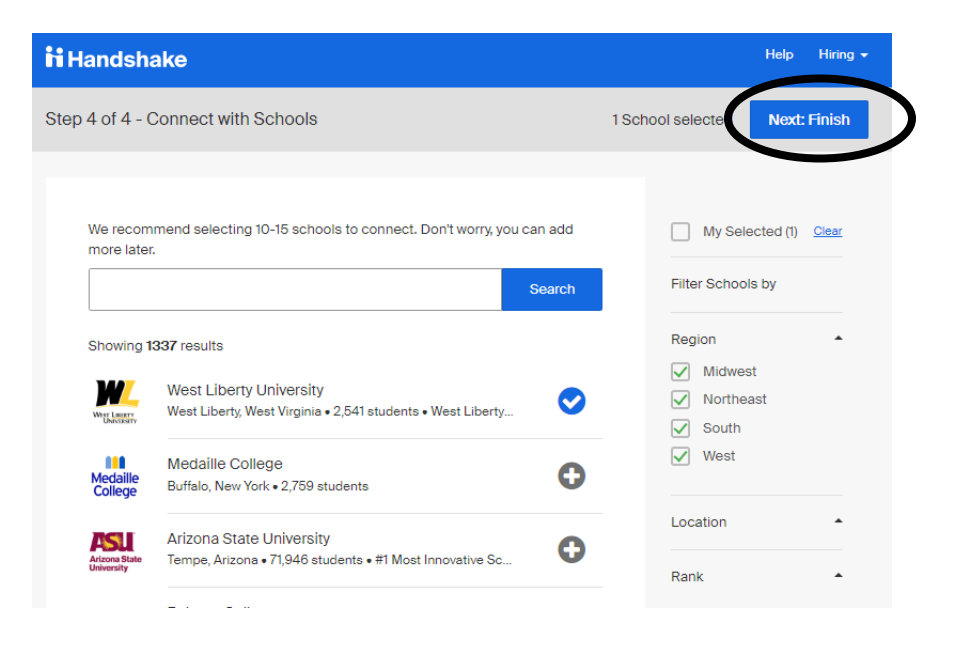

10. You will then see the final screen showing a successful account was created and will be approved by WLU's Student Employment Coordinator. You will also get an email confirmation to your WLU email.

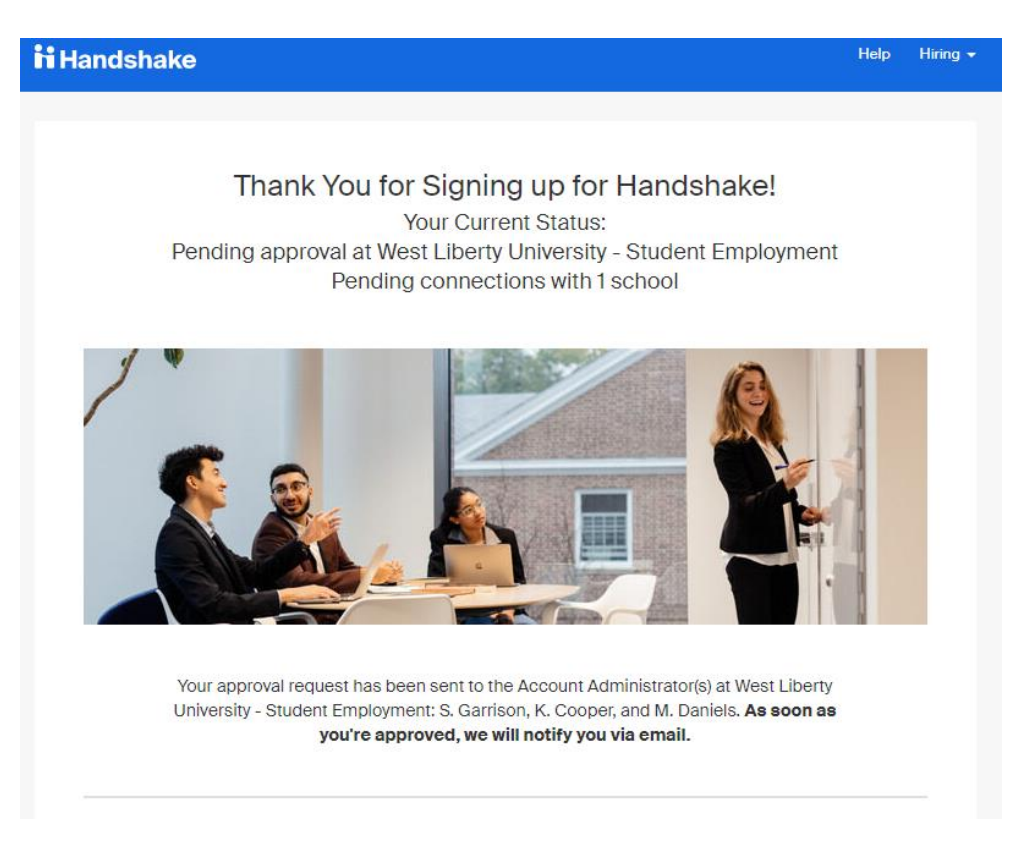

11. Also, be sure to complete the email confirmation process. It will be in your WLU email inbox. You will see the following email and then confirmation screen when everything is set up successfully.

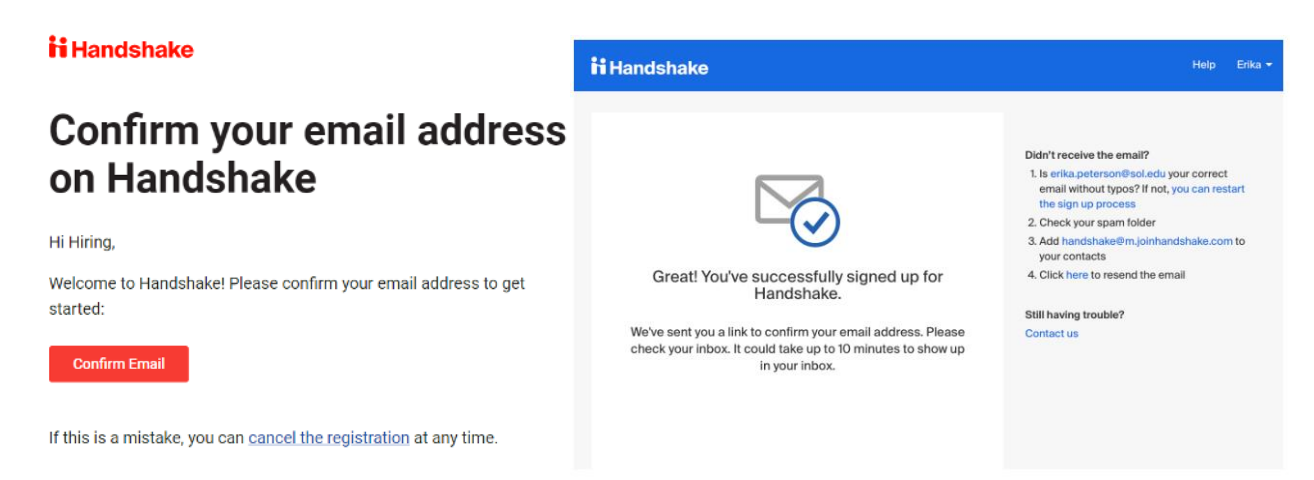

12. Upon your initial log in you will get a pop-up prompt asking about student communication through the application process. Select "Edit and Activate Status Messages".

| Automatically upd                                                                      | ate students about their status                                                                                                    |
|----------------------------------------------------------------------------------------|----------------------------------------------------------------------------------------------------|
| Handshake will now send application status at three                                    | customisable messages to keep students updated about their<br>a key moments                                                               |
| Pending V Oct                                                                          | Upon receiving an application to a job you posted<br>Send a personalized greeting to the students                                         |
| Cot 15 201                                                                             | Upon reviewing a profile or documents<br>Let students know their application is being reviewed                                            |
| Declined   Oct,'                                                                       | Upon choosing Declined<br>Send a sincere follow-up to students about their application                                                    |
| The status message can l<br>Preferences                                                | be customized or turned off at any time in the Status Messaging                                                                           |
| Irrespective of what is sel<br>job applications. Your cho<br>informing them of a chang | ected here, Students will always be able to see the status of their<br>ice here determines if they will receive proactive messages<br>ge. |
| Nev                                                                                    | er Send Status Message Edit & Activate Status Messages                                                                                    |

13. You have the availability to adjust statuses and automated messaging to students as needed on the next screen. If you want to make adjustments to these settings at any time, you can by clicking on your name in the upper right hand corner, select "User Settings" and then "Status Messaging Preferences". From here you can turn off/on/customize the student messaging for applications as they are received and reviewed or if you decline their applications.

# How to view approved jobs and re-post expired jobs in Handshake

Once a hiring manager is connected to their WLU department profile, they will be able to access/post their department's on-campus positions for students.

**Remember**, the Student Employment Coordinator must always post a *new* job to the Handshake system, meaning the student position has never been posted in the past. If a hiring manager needs to request a new job be posted that has never been posted before, they can request this through the "<u>New Student Job Position</u> <u>Request Form</u>" process. Once the SEC creates the new job, it will be saved as a draft for the hiring managers to then post as needed in the future. Once the hiring manager selects the draft job to be "posted" it is sent to the SEC for final posting approval.

When the job is created/approved by the SEC, it will be marked as **"On Campus Student Employment"** under job type so it is easy for students to filter and apply.

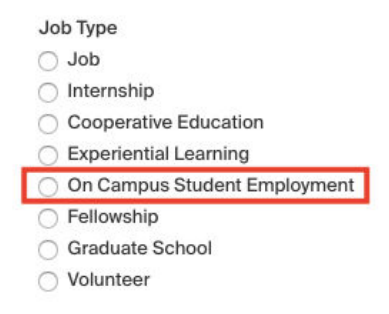

#### How to view approved jobs:

1. Click the "Home" option on the left hand menu bar. Once clicked, you will see a "**Jobs**" box in the center of the screen. In that box, you will see job postings that are listed as "Approved" Jobs. These jobs were created by the SEC and are active for students to apply.

| Handshake Q Search                             |                                                                                  |                                                      | 🗎 🔩 🖁                                       | Favorites filter off - He |
|------------------------------------------------|----------------------------------------------------------------------------------|------------------------------------------------------|---------------------------------------------|---------------------------|
| Home<br>My Profile                             | Logged in!                                                                       |                                                      |                                             |                           |
| Company Profile                                | OPost a Job                                                                      | Request an Interview                                 |                                             |                           |
| Postings                                       | Jobs                                                                             | Interviews                                           | Upcoming Events                             |                           |
| Jobs<br>Relationships<br>Search Students       | West Liberty University - Approved<br>"Jam Test Job 1<br>Approved 11 minutes ego | You have not requested any on campus interviews yet. | You have not RSVP'd to any upcoming events. |                           |
| Schools                                        |                                                                                  |                                                      |                                             |                           |
| Contacts                                       |                                                                                  |                                                      |                                             |                           |
| Meetings                                       |                                                                                  |                                                      |                                             |                           |
| Events                                         |                                                                                  |                                                      |                                             |                           |
| On-Campus<br>Interviews                        | Upcoming Career Fairs                                                            |                                                      |                                             |                           |
| Fairs                                          | View All Upcoming Career Fairs                                                   |                                                      |                                             |                           |
| ATalent Engagement                             |                                                                                  |                                                      |                                             |                           |
| Branding<br>Sogments<br>Campaigns<br>Analytics |                                                                                  |                                                      |                                             |                           |
| Learn More →                                   |                                                                                  |                                                      |                                             |                           |

#### How to post expired jobs or jobs that were previously filled:

- 1. Once you are logged into your Handshake account, click the "Jobs" option in the left menu bar.
- 2. Click on "Expired" in the center of the screen.

| Jobs viewing all West Liberty University - Student Employment jobs Edit this |                                      |               |                         |           |           | Search Create Job   |
|------------------------------------------------------------------------------|--------------------------------------|---------------|-------------------------|-----------|-----------|---------------------|
| Active Expired                                                               | All Declined Not Posted              |               |                         |           |           | VIEW BY School Job  |
|                                                                              | Job ‡                                | Applicants \$ | School ¢                | Expired 🔺 | Status \$ | Campus Interview \$ |
| 6547972                                                                      | West Liberty University - Test Job 1 | <b>a</b> 0    | West Liberty University | 6/8/2022  | Expired   | No                  |

3. Select the job you want to post. This action will open the job and give you the option to "Renew Job".

| - Jobs<br>West Liberty University - Test Job 1                                               | Edit | More Actions - |
|----------------------------------------------------------------------------------------------|------|----------------|
| Job #6547972 • Created 6/3/2022 by Molly Daniels • Expired 6/8/2022                          |      |                |
| Overview Schools Matches Applicants (0) Details                                              |      |                |
| () This job is expired                                                                       |      |                |
| No students can apply to this job currently. It has expired at all schools it was posted to. |      |                |
| WHAT YOU CAN DO                                                                              |      |                |
| View your applicants                                                                         |      |                |
| Browse your applicants, and check out resumes and profiles                                   |      |                |
| View applicants                                                                              |      |                |
| Renew this job                                                                               |      |                |
| Cetanoro applicants by renewing this job                                                     |      |                |
| Renew job                                                                                    |      |                |
|                                                                                              |      |                |

- 4. You will be asked to update the "Apply Start Date" and the "Expiration Date". Once those fields are updated click the blue "Next" button.
- 5. Once the "Next" button is clicked you will then be sent to a "Preview" section to review your job for any edits needed.
- 6. Once everything is ready, you will click the blue "Save" button and it will send the job to the SEC for approval to be posted. You will get a screen that says, "No schools have approved your job yet".
- 7. The SEC will be notified that there are jobs waiting approval and move through the official posting process. Once approved, you will be able to see the job in an "Approved" status by logging in and clicking on the "Home" option on the left menu bar.

## How to view student applicants

- 1. As students begin to apply to on campus job postings, you will be able to see your applicants in real time. There are two ways to view your applicants and their information.
  - a. "Jobs" option:
    - i. Click on the "Jobs" option in the left menu bar.
    - ii. Click the blue person icon with the applications number under the Applicants column in the center of the screen.

| Active       Expired       All       Declined       Not Posted       VIEW BY       School       Job         ID:       Job:       Applicants:       School:       Expires •       Status:       Campus Interview:         6547972       West Liberty University - Test Job 1       A1       West Liberty University       6/22/2022       Approved       No | Jobs viewing all West Liberty University - Student Employment jobs Edit this |              |                         |           |           | Search Create Job   |
|----------------------------------------------------------------------------------------------------|------------------------------------------------------------------------------|--------------|-------------------------|-----------|-----------|---------------------|
| ID:         Job :         Applicants :         School :         Expires ~         Status :         Campus Interview :           6547972         West Liberty University - Test Job 1         1         West Liberty University         6/22/2022         Approved         No                                                                               | Active Expired All Declined Not Posted                                       |              |                         |           |           | VIEW BY School Job  |
| 6547972         West Liberty University - Test Job 1         1         West Liberty University         6/22/2022         Approved         No                                                                                                    | D ID: Job:                                                                   | Applicants ¢ | School \$               | Expires 💌 | Status \$ | Campus Interview \$ |
|                                                                                                    | 6547972         West Liberty University - Test Job 1                         |              | West Liberty University | 6/22/2022 | Approved  | No                  |

- b. "Home" option
  - i. Click on the "Home" option in the left menu bar.
  - ii. Click the job posting, housed under the "Jobs" section in the middle of the screen, in which you want to see the applicants.
  - iii. Here you will be able to see your applicants multiple ways.

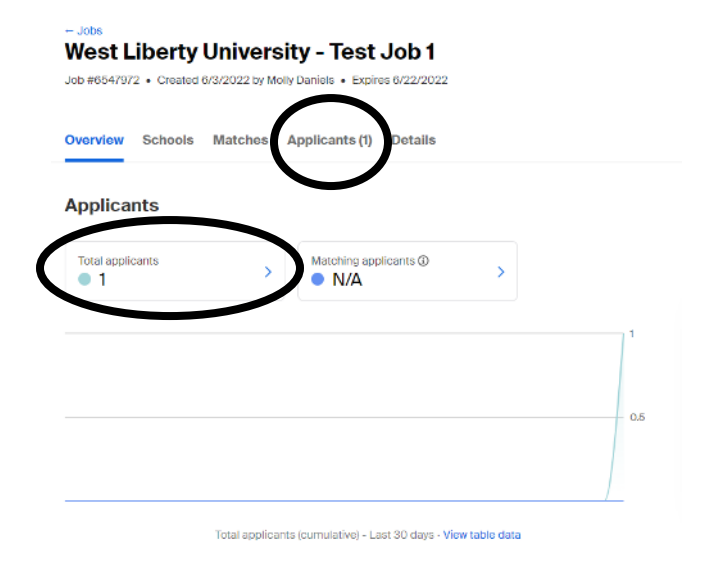

2. Once you open a student to view, their application status will automatically be updated to "Reviewed" for you and the student to see.

## How to Message a Student in Handshake

Hiring Managers have the ability to message their student applicants within Handshake to ask questions, request more information or to schedule an interview. Follow the simple step below.

1. When you are in the Applicants section of your Job Posting, you can simply check the student you want to message and then select the "Message Students" option in the blue heading row. This will send an email to the students Handshake inbox and their WLU email.

Overview Schools Matches Applicants (2) Details

| Search           | ^        | 2 Applicants                      |                            |                             |                           | Download all -  |
|------------------|----------|-----------------------------------|----------------------------|-----------------------------|---------------------------|-----------------|
| Type a keyword   |          | View only those who match my pref | ferences for:              | Work Authorization Select A | MI                        |                 |
| Categories       | ^        | 1 of 2 selected Select all        |                            | Message Students            | Download applicant packag | ges (PDF) More▼ |
| Sourced Students |          | Susan                             | West Liberty<br>University | Reviewed                    | None set                  | 6/9/22          |
| Status           | $\hat{}$ | Molly                             | West Liberty               | Poviowod -                  | None set                  | 6/9/22          |
| + Add Status     |          | Molly                             | University                 | Reviewed                    | None set                  | 0/0/22          |
| Labels           | ^        |                                   |                            | < 1/1 →                     |                           |                 |

# Adding Notes to a Student's Application in Handshake

Hiring Managers have the flexibility to view and add notes to student applications to help track through the hiring process if needed. Notes are private and cannot be seen by anyone except those with Hiring Manager permissions. If you select "Personal Note", it is only visible to you. You have the functionality to set reminders and select attachments. Follow the simple steps below.

1. Click directly on the name of the student applicant in which you want to add a note.

| 2 Applicants                     |                              |                           |             | Download all - |
|----------------------------------|------------------------------|---------------------------|-------------|----------------|
| View only those who match my pro | eferences for:<br>GPA Majors | Work Authorization Select | et All      |                |
| Name •                           | School                       | Status                    | Preferences | Date           |
| Susan                            | West Liberty<br>University   | Reviewed •                | None set    | 6/9/22         |
| Molly                            | West Liberty<br>University   | Reviewed •                | None set    | 6/8/22         |
|                                  |                              | < 1/1 >                   |             |                |

2. Select "View & Add Notes" under the Actions tab.

| Molly                                               |                           |
|-----------------------------------------------------|---------------------------|
| West Liberty University                             |                           |
| Education West Liberty University Primary Education | Actions  View & Add Notes |
|                                                     | Labels                    |
|                                                     | Type to search            |
|                                                     | Create Label              |

3. Complete the note as desired. The blue "Add Note" button will save the note.

| Notes                                                                                                    | × |
|----------------------------------------------------------------------------------------------------|---|
| Notes are private and will not be seen by anyone except you and your staff. If you select 'Personal Note' the note will only be visible to you. To mention a co-worker, type '+' and their email address.               | * |
| Note                                                                                                    |   |
| Add a Note                                                                                                    |   |
| Attachment Choose File No file chosen Reminder Set a Reminder You have no notes yet. Handshake easily lets you take notes on people, jobs, employers, or other items of interest in order to remember important things. |   |

# How to Select a Student as "Hired" in Handshake

Managing a student's applicant status in handshake is very simple. You can change their status to Hired, Declined, Pending or Reviewed. Follow the simple step below to make sure your applicants' statuses are as up to date as possible. Please keep in mind that student applicants can view these changes when logged into their handshake account.

- 1. Access your applicant list.
- 2. Open the dropdown menus under *Status* on desired applicant and select the appropriate option **Pending, Declined or Hired.**

| 2 Applicants                     |                            |                     |             | Download all ▼ |
|----------------------------------|----------------------------|---------------------|-------------|----------------|
| View only those who match my pro | eferences for:             | Uwork Authorization | Select All  |                |
| Name •                           | School                     | Status              | Preferences | Date           |
| Susan                            | West Liberty<br>University | Reviewed •          | None set    | 6/9/22         |
|                                  |                            | Pending             |             |                |
| Molly                            | West Liberty<br>University | Hired .             | None set    | 6/8/22         |
|                                  |                            | < 1/1 →             |             |                |

- 3. Depending on your settings these status may trigger email notifications to the student. See page 9 for more details on these automated messages.
- 4. Once the student of your choice is marked as hired, the SEC will email the student with a congratulations email and begin the onboarding process.
- 5. Please remember that just because a student is marked as hired, does not mean they can begin work immediately. They must complete the appropriate paperwork and be added to payroll to begin working. The student and the hiring manager will receive a verification email from the Student Employment Coordinator when a student is approved to begin working

Susan Garrison Student Employment Coordinator <u>studentemployment@westliberty.edu</u> 304-336-8020 Shaw Hall Room 121 <u>Book Me Appointment</u>